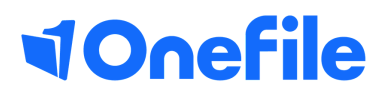

# Centre Manager Basics

Reporting

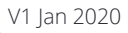

# **Reporting in OneFile**

As a centre manager you have a lot of reports available to you...

### Report Groups

To create a new report group please follow the steps:

- 1. Click the **centre** icon from the left side bar
- 2. From here please select the **Report Groups icon**
- 3. Now select the 'create new report group' button
- 4. Please now give your Report Group a name
- 5. Select the **cohorts, employers, providers** and **tutors** using the arrows, to include within the report group

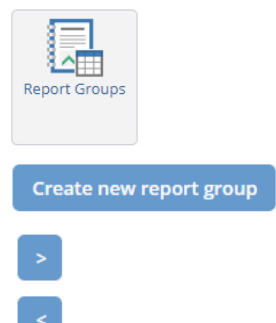

Tip - Hold down the **Ctrl** key to select multiple values at once. Hold the **Shift** key to select a block of values.

#### Progress Report

The progress report will always sit at the top on the page, you can either use your report group or use the filter boxes to filter the report.

| rogress Reports                         |                   | •                   |
|-----------------------------------------|-------------------|---------------------|
| Report Group: By Cohort:                | By Employer:      | By Provider:        |
| Select a report group   Select a cohort | Select a employer | Select a provider 🔻 |

Once the filter options have been selected the report will then appear below

| NV | NVQ Report |            |                                  |          |          |                |        |               |                   |            |
|----|------------|------------|----------------------------------|----------|----------|----------------|--------|---------------|-------------------|------------|
|    |            |            |                                  |          |          |                |        |               |                   | Export     |
| 1  | ast Name   | First Name | <u>Cohort</u>                    | Employer | Provider | <u>Overall</u> | Actual | <u>Target</u> | <u>Start Date</u> | End Date   |
| Ea | irner      | Leah       | Business Administration FY 19/20 | OneFile  | None     |                | 9%     | 71%           | 04/09/2018        | 10/12/2020 |
| В  | owen       | Ana        | Business Administration FY 19/20 | Kelloggs | Example  |                | 6%     | 100%          | 23/06/2017        | 23/12/2018 |
| Ja | ne         | Mary       | Business Administration FY 19/20 | Kelloggs | None     |                | 3%     | 92%           | 07/11/2017        | 07/02/2020 |
|    |            |            |                                  |          |          |                |        |               |                   |            |

Tip - Click the tick box in the top right hand corner to show the details view.

V1 Jan 2020

# Continued...

## Reports

The reports will be grouped into sections. This should make it easier for you to locate a report that you want to run.

| ₽           | ¶Onefile   |                                               |  |  |  |
|-------------|------------|-----------------------------------------------|--|--|--|
| 6           | Home       | Home / Reports                                |  |  |  |
| ΞĴ          | Centre     | Progress Reports                              |  |  |  |
| ×           | Quality    |                                               |  |  |  |
| Ŷ           | Courses    | Centre Reports                                |  |  |  |
| 22          | Users      | Teaching Learning And Assessment/Unit Reports |  |  |  |
| ☑           | Tasks 1    |                                               |  |  |  |
| $\boxtimes$ | Messages 0 | Tutor Reports                                 |  |  |  |
| ß           | Reports    | Learner Reports                               |  |  |  |
| ₿           | Resources  |                                               |  |  |  |
| ?           | Support    | Learner Database Reports (My Reports)         |  |  |  |
|             |            | Learner Database Reports (Centre Reports)     |  |  |  |
|             |            | Learner Equality Reports                      |  |  |  |
|             |            | Diagnostics                                   |  |  |  |

Every Report that you run, you will have the option to export the information out of the system into a spreadsheet

The maximum records per page is 1000.

Records per page: 1000

To learn more see our full guides https://live.onefile.co.uk/userguides/

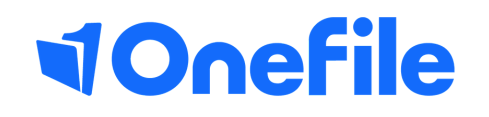

info.onefile.co.uk/onboarding